## Configuring TypeApp<sup>™</sup> with the new Spitfire mail server

Open TypeApp<sup>™</sup> on your phone.

| 09:18                                                                                            |                                                                                                    |                                                                                                    |                             |                 | 4G 🖌        | 100%           |
|--------------------------------------------------------------------------------------------------|----------------------------------------------------------------------------------------------------|----------------------------------------------------------------------------------------------------|-----------------------------|-----------------|-------------|----------------|
| Inbox 1                                                                                          |                                                                                                    |                                                                                                    | ~                           | •               |             |                |
| ~                                                                                                | Y                                                                                                    |                                                                                                    | Ê                           |                 |             | 000            |
| G                                                                                                | FW: LINX Ne                                                                                                    | wsletter (N                                                                                                    | lovember 1                  | 2020)           |             | 34m            |
| •                                                                                                | LINX Newsle                                                                                                    | etter (Nove                                                                                                    | mber 2020                   | ) From          | LINX (n     | nai            |
|                                                                                                  | ~                                                                                                    | Loa                                                                                                    | d more                      |                 |             |                |
|                                                                                                  |                                                                                                    |                                                                                                    |                             |                 |             |                |
|                                                                                                  |                                                                                                    |                                                                                                    |                             |                 |             |                |
|                                                                                                  |                                                                                                    |                                                                                                    |                             |                 |             |                |
|                                                                                                  |                                                                                                    |                                                                                                    |                             |                 |             |                |
|                                                                                                  |                                                                                                    |                                                                                                    |                             |                 |             |                |
|                                                                                                  |                                                                                                    |                                                                                                    |                             |                 |             |                |
|                                                                                                  |                                                                                                    |                                                                                                    |                             |                 |             |                |
|                                                                                                  |                                                                                                    |                                                                                                    |                             |                 |             |                |
|                                                                                                  |                                                                                                    |                                                                                                    | -100.17                     |                 |             | +              |
|                                                                                                  | <                                                                                                    | Upda                                                                                                    | lea 09.17                   |                 |             | 0              |
|                                                                                                  |                                                                                                    |                                                                                                    |                             |                 |             |                |
|                                                                                                  |                                                                                                    |                                                                                                    |                             |                 |             |                |
| 09:10                                                                                            |                                                                                                    |                                                                                                    |                             |                 | 4G<br>+ * ▲ | <b>û</b> 100%  |
| 09:10<br>く                                                                                       | More                                                                                                    | -                                                                                                    | -                           |                 | 4 <u>G</u>  | û 100%         |
| 09:10<br>く                                                                                       | More                                                                                                    | <u>R</u>                                                                                                    |                             |                 | 46          | û 100%         |
| 09:10                                                                                            | More                                                                                                    | <u>.</u>                                                                                                    | é                           |                 | 4 <u>6</u>  | û 100%         |
| 09:10<br><<br>SETT<br>©                                                                          | More<br>INGS<br>Settings                                                                                                | <u>R</u>                                                                                                    | Ê                           | Ì,              | 4G          | û 100%         |
| 09:10<br><<br>SETT<br>©                                                                          | More<br>INGS<br>Settings                                                                                                | <u>P</u><br>Features                                                                                                    | É                           |                 | 40          | û 100%         |
| 09:10                                                                                            | More<br>INGS<br>Settings<br>Premium                                                                                     | <u>R</u><br>Features                                                                                                    |                             |                 | 4G          | <b>0</b> 100%  |
| 09:10                                                                                            | More<br>INGS<br>Settings<br>Premium<br>PORT<br>Help Cent                                                                | <u>R</u><br>Features<br>er                                                                                                    |                             |                 | 4 <u>C</u>  | û 100%         |
| 09:10<br><<br>SETT<br>SUPF<br>SUPF<br>()<br>()<br>()<br>()<br>()<br>()<br>()<br>()<br>()<br>()   | More<br>INGS<br>Settings<br>Premium<br>PORT<br>Help Cent<br>Send Feed                                                   | D   Features   er   dback                                                                                                    | E                           | Ĵ               | 40          | û 100%         |
| 09:10<br><<br>SETT<br>SETT<br>SUPF<br>SUPF<br>SUPF<br>SUPF<br>SUPF                               | More<br>INGS<br>Settings<br>Premium<br>PORT<br>Help Cent<br>Send Feec<br>Send Feec<br>Troublesh<br>See our step         | D     Features     er     dback     ooting No     os for enabling                                                                                                    | tifications<br>ng instant p | 3<br>uush       | 49 ×        | û 100%         |
| 09:10<br><<br>SETT<br>↓<br>SUPF<br>↓<br>↓<br>↓<br>↓<br>↓<br>↓<br>↓<br>↓<br>↓<br>↓<br>↓<br>↓<br>↓ | More<br>INGS<br>Settings<br>Premium<br>ORT<br>Help Cent<br>Send Feec<br>See our step<br>Share Typ                       | R     D     Features     er     dback     ooting No     os for enabli     eApp with                                                                                                    | tifications<br>ng instant p | €<br>S<br>Suush | 40 ×        | ₿ 100%<br>•••• |
| 09:10<br><<br>SETT<br>SUPF<br>SUPF                                                               | More<br>INGS<br>Settings<br>Premium<br>ORT<br>Help Cent<br>Send Feed<br>Troublesh<br>See our step<br>Share Typ<br>About | R       D       Features       er       dback       ooting No       ooting No       point of the second second | tifications<br>ng instant p | S suush         | 49 × 1      | ů 100%         |

Tap on the "more" icon (o o o)

## Tap "Settings"

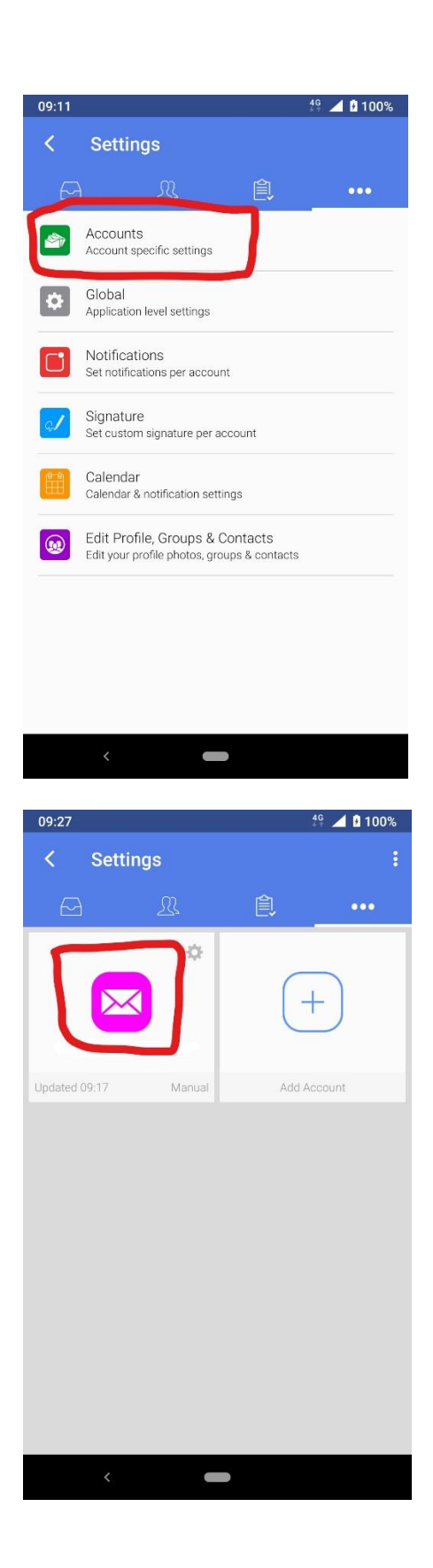

Tap "Accounts"

Tap on the account you need to change

TypeApp allows more than one account so make sure you have selected the correct account if you have more than one set up.

|                                                                                                    |                                                                                                    |                                                                                                    |                                                                      | 4G<br>+ +   | 100%        |
|----------------------------------------------------------------------------------------------------|----------------------------------------------------------------------------------------------------|----------------------------------------------------------------------------------------------------|----------------------------------------------------------------------|-------------|-------------|
| <                                                                                                    | Accou                                                                                                    | nts                                                                                                  |                                                                      |             |             |
|                                                                                                    | 9.0                                                                                                    |                                                                                                    | <br>A                                                                |             |             |
|                                                                                                    |                                                                                                    | 25                                                                                                   | E.                                                                   |             | •••         |
| Edit A                                                                                                    | ccount                                                                                                    |                                                                                                    |                                                                      |             |             |
| Aliase                                                                                                    | es                                                                                                    |                                                                                                    |                                                                      |             |             |
| Block                                                                                                    | List                                                                                                    |                                                                                                    |                                                                      |             |             |
| Folde                                                                                                    | r Manage                                                                                                    | ment                                                                                                 |                                                                      |             |             |
| Comp                                                                                                    | oose Soun                                                                                                    | id                                                                                                   |                                                                      |             |             |
| Alway<br>Yes                                                                                                    | rs Show Ir                                                                                                    | nages                                                                                                |                                                                      |             |             |
| Advar                                                                                                    | nced Acco                                                                                                    | ount Setting                                                                                         | IS                                                                   |             |             |
| Enabl<br>Calend<br>using A                                                                                                    | e Calenda<br>ar is availab<br>ActiveSync                                                                                                    | ir Sync<br>ile only for Ex                                                                           | change and (                                                         | Office365 a |             |
| Enabl                                                                                                    | e Contact                                                                                                    | s Sync                                                                                               |                                                                      |             |             |
| Contac                                                                                                    | ts are avails                                                                                                    | able only for F                                                                                      | xchange and                                                          | Office365   | accounts    |
|                                                                                                    |                                                                                                    |                                                                                                    |                                                                      |             |             |
| 09:12                                                                                                    |                                                                                                    |                                                                                                    |                                                                      | 4G          | 100%        |
| <                                                                                                    | Edit A                                                                                                    | ccount                                                                                               |                                                                      |             |             |
|                                                                                                    |                                                                                                    |                                                                                                    |                                                                      |             |             |
| PROVI<br>Accour<br>Protoce                                                                                                    | DER:<br>nt:<br>ol: IMAP                                                                                                    |                                                                                                    |                                                                      |             | •           |
| PROVII<br>Accour<br>Protoco<br>Name<br>This is                                                                                     | DER:                                                                                                    | <br><br>nat will be pre                                                                              | esented wher                                                         | sending ou  | et an email |
| PROVII<br>Accour<br>Protoci<br>Name<br>This is                                                                                     | DER:                                                                                                    | como<br>nat will be pre                                                                              | esented wher                                                         | sending o   | et an email |
| PROVII<br>Accour<br>Protoce<br>This is<br>Upda<br>Descr<br>This is<br>list                                                         | DER: 121<br>tt:<br>bl: IMAP<br>e: 2<br>the name the<br>the name the<br>the Passwork<br>iption: c <sup>1-</sup><br>how your a                                                                                                    | Dord                                                                                                 | sented wher                                                          | sending ou  | account     |
| PROVII<br>Accour<br>Protoce<br>This is<br>Upda<br>Descr<br>This is<br>list                                                         | DER: 1000<br>tit: 1000<br>col: IMAP<br>e: 1000<br>the name the<br>the Passwort<br>how your a<br>how your a                                                                                                    | como<br>nat will be pre-<br>ord                                                                      | sented wher                                                          | sending ou  | at an email |
| PROVII<br>Accour<br>Protoco<br>Name<br>This is<br>Upda<br>Descr<br>This is<br>list<br>Incom                                        | DER:                                                                                                    | at will be pre-                                                                                      | esented wher<br>ouz.i let<br>presented to<br>gs<br>account           | sending ou  | account     |
| PROVII<br>Accour<br>Protocc<br>Name<br>This is<br>Upda<br>Descr<br>Jist<br>Incon<br>Accou<br>Pick yc                               | DER: 1111<br>at 1111<br>at 1111<br>at 1111<br>the name the<br>te Password<br>iption: c <sup>1-1</sup><br>how your at<br>how your at<br>how | como<br>nat will be pre<br>ord<br>ccount will be<br>oing Settin<br>color for this<br>efault Acco     | esented wher<br>coc.riet<br>presented to<br>gs<br>account<br>account | sending ou  | account     |
| PROVII<br>Accour<br>Protoc:<br>Name<br>This is<br>Upda<br>Descr<br>This is<br>list<br>Incon<br>Accou<br>Pick yc<br>Rever           | DER:                                                                                                    | at will be pre<br>ord<br>ccount will be<br>ccount will be<br>color for this<br>efault Acco<br>Config | esented where<br>organized to<br>gs<br>account<br>pount Color        | sending ou  | et an email |
| PROVII<br>Accour<br>Protocc<br>Name<br>This is<br>Upda<br>Descr<br>Jist<br>Incon<br>Pick yc<br>Rever<br>Calda<br>REMOV             | DER: 1011<br>at 1011<br>at 1011<br>a                                                                     | como<br>nat will be pre<br>ord<br>oing Settin<br>color for this :<br>efault Accor<br>Config          | esented wher<br>organized to<br>gs<br>account<br>punt Color          | sending ou  | et an email |
| PROVII<br>Accour<br>Protocc<br>Narme<br>This is<br>Upda<br>Descr<br>This is<br>list<br>Incon<br>Pick yc<br>Rever<br>Calda<br>REMOV | DER:                                                                                                    | como<br>nat will be pre<br>ord<br>coord of this<br>color for this<br>efault Acco<br>Config<br>INT    | esented where<br>expresented to<br>gs<br>account<br>pount Color      | sending ou  | et an email |

## Tap on "Edit Account"

Tap on "Incoming/Outgoing Settings"

| 09:13                 | 4 <sup>6</sup> 🔟 🖬 100% |
|-----------------------|-------------------------|
| Incoming server setti | ngs                     |
| Username              |                         |
| you@yourdomain.co.uk  |                         |
| Password              |                         |
|                       |                         |
| MAP server            |                         |
| mail2.spitfireuk.net  |                         |
| Security              |                         |
| STARTTLS              | •                       |
| Authentication        | _                       |
| PLAIN                 | •                       |
| 1/2                   |                         |
| 145                   |                         |
|                       |                         |
|                       |                         |
|                       |                         |
|                       |                         |
|                       |                         |
|                       |                         |
|                       |                         |
|                       |                         |
|                       | NEXT                    |
| <                     |                         |

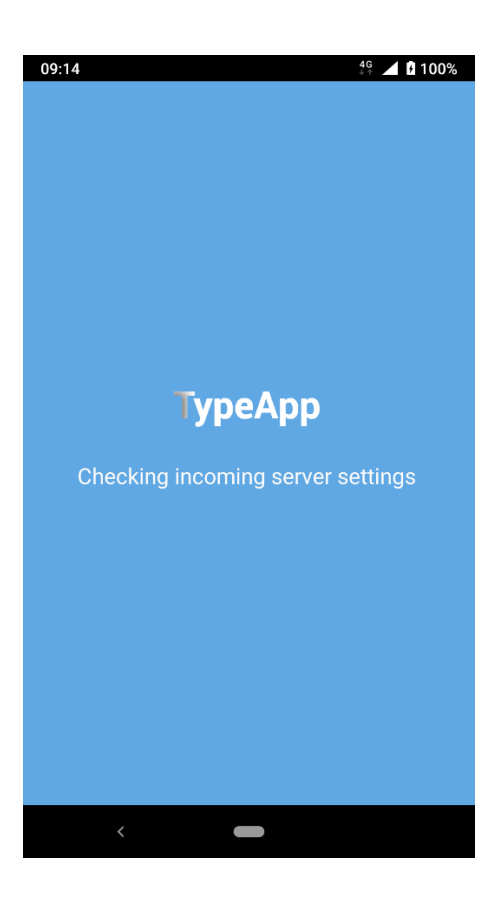

Your username and password stay the same.

On the "IMAP server" line change the mail server to be "mail2.spitfireuk.net"

Set the "Security" to be "STARTTLS"

Set "Authentication" to be "PLAIN"

Set the "port" is "143"

Tap "NEXT"

Wait while the server settings are checked.

| Outgoing server settings                                                                                                    | 00/0      |
|----------------------------------------------------------------------------------------------------|-----------|
|                                                                                                    |           |
|                                                                                                    |           |
| SMTP server                                                                                                    |           |
| mail2.spittireuk.net                                                                                                    |           |
| SECURITY<br>STARTTLS                                                                                                    | •         |
| Port                                                                                                    |           |
| 587                                                                                                    |           |
| Require sign-in                                                                                                    |           |
| Authentication                                                                                                    |           |
| AUTOMATIC                                                                                                    | •         |
| Username                                                                                                    |           |
| you@yourdomain.co.uk                                                                                                    |           |
| Password                                                                                                    |           |
|                                                                                                    |           |
|                                                                                                    |           |
|                                                                                                    | 1         |
| NEXT                                                                                                    |           |
|                                                                                                    |           |
|                                                                                                    |           |
|                                                                                                    |           |
|                                                                                                    | 00%       |
| < I dit Account                                                                                                    |           |
| PROVIDER: AS16082.NET                                                                                                    | -         |
|                                                                                                    | •         |
| Account: glewis@as16082.net<br>Protocol: IMAP                                                                                                    |           |
| Account: glewis@as16082.net<br>Protocol: IMAP<br>Name: Graham Lewis<br>This is the name that will be presented when sending out an em                                                                                                    | nail      |
| Account: glewis@as16082.net<br>Protocol: IMAP<br>Name: Graham Lewis<br>This is the name that will be presented when sending out an em<br>Update Password                                                                                                    | nail      |
| Account: glewis@as16082.net<br>Protocol: IMAP<br>Name: Graham Lewis<br>This is the name that will be presented when sending out an em<br>Update Password<br>Description: glewis@as16082.net<br>This is how your account will be presented to you in the accoun<br>list                                                                                                    | nail<br>t |
| Account: glewis@as16082.net<br>Protocol: IMAP<br>Name: Graham Lewis<br>This is the name that will be presented when sending out an em<br>Update Password<br>Description: glewis@as16082.net<br>This is how your account will be presented to you in the accoun<br>list<br>Incoming/Outgoing Settings                                                                                                    | nail<br>t |
| Account: glewis@as16082.net<br>Protocol: IMAP<br>Name: Graham Lewis<br>This is the name that will be presented when sending out an em<br>Update Password<br>Description: glewis@as16082.net<br>This is how your account will be presented to you in the accoun<br>list<br>Incoming/Outgoing Settings<br>Account Color<br>Pick your desired color for this account                                                                                   | t         |
| Account: glewis@as16082.net<br>Protocol: IMAP<br>Name: Graham Lewis<br>This is the name that will be presented when sending out an em<br>Update Password<br>Description: glewis@as16082.net<br>This is how your account will be presented to you in the account<br>list<br>Incoming/Outgoing Settings<br>Account Color<br>Pick your desired color for this account<br>Revert to the Default Account Color                                           | nail<br>t |
| Account: glewis@as16082.net<br>Protocol: IMAP<br>Name: Graham Lewis<br>This is the name that will be presented when sending out an em<br>Update Password<br>Description: glewis@as16082.net<br>This is how your account will be presented to you in the accoun<br>list<br>Incoming/Outgoing Settings<br>Account Color<br>Pick your desired color for this account<br>Revert to the Default Account Color<br>Caldav Manual Config                    | nail<br>t |
| Account: glewis@as16082.net<br>Protocol: IMAP<br>Name: Graham Lewis<br>This is the name that will be presented when sending out an em<br>Update Password<br>Description: glewis@as16082.net<br>This is how your account will be presented to you in the account<br>list<br>Incoming/Outgoing Settings<br>Account Color<br>Pick your desired color for this account<br>Revert to the Default Account Color<br>Caldav Manual Config<br>REMOVE ACCOUNT | t         |

Change the "SMTP server" setting to "mail2.spitfireuk.net"

Security "STARTLS"

Port "587"

Tick "Require sign-in" Authentication "AUTOMATIC" and then as the "Username" enter your email address and "Password" your email password.

Tap NEXT

You can then get out of "Edit Account" by tapping the < in the top left hand corner.

| 10:01                                                                      |               | 4G            | 4 🗋 100% |
|----------------------------------------------------------------------------|---------------|---------------|----------|
| < Accounts                                                                 |               |               |          |
|                                                                            | 。<br>         | ļ             | •••      |
| Edit Account                                                               |               |               |          |
| Aliases                                                                    |               |               |          |
| Block List                                                                 |               |               |          |
| Folder Management                                                          |               |               |          |
| Compose Sound                                                              |               |               |          |
| Always Show Images<br>Yes                                                  |               |               |          |
| Advanced Account Setti                                                     | ngs           |               |          |
| Enable Calendar Sync<br>Calendar Is available only for<br>using ActiveSync | Exchange and  | Office365 ac  |          |
| Enable Contacts Sync<br>Contacts are available only fo                     | r Exchange ar | d Office365 : | accounts |
| <                                                                          |               |               |          |

Click the in tray icon to return to reading and sending mail.

Test your new settings by sending and receiving an email.